## Bluetooth-Kartenlesegerät verwenden (WebApp)

In diesem Artikel wird Ihnen erläutert, wie Sie das optional erhältliche Bluetooth-Kartenlesegerät IDENTOS AirID zusammen mit einem Bluetooth-fähigen Windows-PC verwenden können. Das kabellose Kartenlesegerät ermöglicht das schnelle Erfassen neuer Patientendaten, indem die Stammdaten über die Gesundheitskarte ausgelesen werden.

## Vorgehensweise

(i)

## Kartenlesegerät verwenden

Haben Sie das Kartenlesegerät in den allgemeinen Einstellungen aktiviert und die Bluetooth-Funktion eingeschaltet, Können Kartenlesegerät / Video Kartenlesegerät / Video (Pravis Pad)

Eine Schritt-für-Schritt-Anleitung zur Ersteinrichtung des Bluetooth-Kartenlesegeräts finden Sie unter: Ersteinrichtung Bluetooth-Kartenlesegerät

- 1. Rufen Sie über die Navigation den Programmbereich Stammdaten / Patienten auf.
- 2. Legen Sie einen neuen Patienten über das Pluszeichen an.
- 3. Klicken Sie auf die Schaltfläche "Gesundheitskarte einlesen", um die Stammdaten des Patienten von der elektronischen Gesundheitskarte zu übertragen.
- 4. Stecken Sie die Gesundheitskarte des Patienten in das Kartenlesegerät ein. Das kabellose Lesegerät schaltet sich durch Einstecken der elektronischen Gesundheitskarte automatisch ein.
  5. MediFox prüft automatisch die Verbindung zum Kartenlesegerät und liest die Daten nun aus und überträgt diese in das Stammdatenformular.
- 6. Speichern Sie die Eingaben, um den Vorgang abzuschließen.

Bitte beachten Sie bei der Verwendung des IDENTOS AirID, wenn mehrere Geräte mit dem Bluetooth-Kartenlesegerät verbunden sind, das entsprechende Gerät ausgewählt werden muss.

## Verwandte Artikel

 Bluetooth-Kartenlesegerät verwenden (WebApp) Ersteinrichtung Bluetooth-Kartenlesegerät Ersteinrichtung Bluetooth-Kartenlesegerät / Video (WebApp) Bluetooth-Kartenlesegerät verwenden (PraxisPad) (PraxisPad) esegerät verwenden Pad) Update-Anleitung eine Einstellungen -Teil 2 / Video (WebApp) Allgemeine Einstellungen -Teil 1 / Video (WebApp) Allgemeine Einstellungen -Teil 1 / Video (PraxisPad)